# Fiche-outil n° 2-09 Créer une commande directe sans devis

- Activez le module Achats.

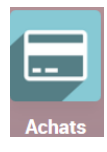

# **1. CREER UN BON DE COMMANDE**

- Cliquez sur le menu Commandes puis Bons de commande.

| <b>₩</b> / | Achats    | Commandes Art      | ticles Analy | rse Configuration   |                    |                   |                  | 📌 0      |                     |
|------------|-----------|--------------------|--------------|---------------------|--------------------|-------------------|------------------|----------|---------------------|
| Bons       | de comm   | ande               |              |                     | Recherche          |                   |                  |          | Q                   |
| CRÉE       | R 🕹       |                    |              |                     | ▼ Filtres          | ≡ Regrouper par   | ★ Favoris        |          | 1-1/1 < >           |
|            |           |                    |              |                     |                    |                   |                  | := ::    | ⊞ ш 🛱 ⊘             |
|            | Référence | Date de confirmati | Fournisseur  | Date de réception   | Responsable achats | Activité suivante | Document d'origi | Total    | État de facturati 🚦 |
|            | 7 P00002  | 09/03/2022         | Charabon     | 11/03/2022 17:39:39 |                    | 2                 |                  | 840,00 f | Rien à facturer     |
|            |           |                    |              |                     |                    |                   |                  |          |                     |

- Cliquez sur le bouton CREER.
- Sélectionnez le fournisseur en utilisant le bouton déroulant et paramétrez éventuellement la date.

| III Achats Commandes Articles Analyse Configuration              |         |          |        | <b>_1</b> |      | C               |          | ETERRIER  | i |
|------------------------------------------------------------------|---------|----------|--------|-----------|------|-----------------|----------|-----------|---|
| Bons de commande / Nouveau                                       |         |          |        |           |      |                 |          |           |   |
| SAUVEGARDER ANNULER                                              |         |          |        |           |      |                 |          |           | l |
| ENVOYER PAR EMAIL IMPRIMER DEMANDE DE PRIX CONFIRMER LA COMMANDE |         |          |        |           |      |                 | DEMAND   | E DE PRIX |   |
| ANNULER                                                          | DEMAN   | DE DE PR | IX ENV | OYÉE      | ) co | MMAN            | IDE FOUR | NISSEUR   |   |
| Demande de Prix<br>Tournisseur Charabon                          | 2022 18 | :53:36   |        |           |      | •               |          |           |   |
| Référence fournisseur Date de réception                          |         | mars     | s 202  | 2         |      | >               |          |           |   |
| #                                                                | Lu      | Vla Me   | Je     | Ve        | Sa   | Di              |          |           |   |
| Articles Autres informations 9                                   | 28      | 1 2      | 3      | 4         | 5    | 6               |          |           |   |
| Article Description Quantité Prix unitaire 10                    | 7       | 8 9      | 10     | 11        | 12   | 13 <b>a</b>     | 1 1      |           | Į |
| Ajouter un produit Ajouter une section Ajouter une note 11       | 14      | 15 16    | 17     | 18        | 19   | 20              |          |           |   |
| 12                                                               | 21      | 22 23    | 24     | 25        | 26   | 27              |          |           |   |
| 13                                                               | 28      | 29 30    | 31     | 1         | 2    | 3               |          |           |   |
| Définir vos conditions générales 14                              | 4       | 5 6      | 7      | 8         | 9    | <sup>10</sup> C | )€       |           |   |
| 4                                                                | 0       |          |        | ~         | •    |                 |          |           | 1 |

- Cliquez sur le bouton **Ajouter un produit** et saisissez ou sélectionnez la **référence** de l'article puis saisissez la **quantité**.

| Articles          | Autres     | informations                     |                  |               |                         |                               |
|-------------------|------------|----------------------------------|------------------|---------------|-------------------------|-------------------------------|
| Article           |            | Description                      | Quantité         | Prix unitaire | Taxes                   | Sous-total                    |
| \$<br>[PA-CED] Pa | arfum      | [PA-CED] Parfum<br>Cédrat        | 50,00            | 14,00         | TVA déductible ()       | 700,00€ @                     |
| [PA-GEN] P        | arfı▼ 🕝    | [PA-GEN] Parfum<br>Genièvre noir | 50               | 14,00         | TVA déductibl X         | 700,00€ @                     |
| Ajouter un p      | produit    | Ajouter une section              | Ajouter une note |               |                         |                               |
| Définir vos c     | conditions | s générales                      |                  |               | Montant HT:<br>TVA 20%: | <b>1 400,00 €</b><br>280,00 € |
|                   |            |                                  |                  |               | Total:                  | 1 680,00 €                    |

- Recommencez l'opération pour chaque ligne à ajouter.

# Fiche-outil n° 2-09 Créer une commande directe sans devis

### Supprimer un article :

- Cliquez sur la corbeille à droite de la ligne de l'article.

Ajouter une note à destination du fournisseur : - Cliquez sur dans la zone de Note au-dessous du devis et saisir le texte.

| Articles          | Autres    | informations                    |                       |               |                   |            |
|-------------------|-----------|---------------------------------|-----------------------|---------------|-------------------|------------|
| Article           |           | Description                     | Quantité              | Prix unitaire | Taxes             | Sous-total |
| \$<br>[PA-CED] Pa | arfum     | [PA-CED] Parfu<br>Cédrat        | m 50,00               | 14,00         | TVA déductible () | 700,00€ ា៌ |
| [PA-GEN] P        | arfı• 🗹   | [PA-GEN] Parfu<br>Genièvre noir | m 50                  | 14,00         | TVA déductibl X   | 700,00€ ា∰ |
| Ajouter un p      | produit   | Ajouter une sec                 | tion Ajouter une note |               |                   |            |
|                   |           |                                 |                       |               |                   |            |
| Définir vos o     | onditions | s générales…                    |                       |               | Montant HT:       | 1 400,00 € |
|                   |           | ↓                               |                       |               | TVA 20%:          | 280,00 €   |
|                   |           |                                 |                       |               | Total:            | 1 680,00 € |

#### - Cliquez sur le bouton **SAUVER**.

| III Achats    | Commandes A            | rticles Analyse         | Configura     | ation     |          |              |   | ۹                                                     |    | 0 0        | CLA    | JDETERRIE   |
|---------------|------------------------|-------------------------|---------------|-----------|----------|--------------|---|-------------------------------------------------------|----|------------|--------|-------------|
| Bons de com   | mande / P00003         |                         |               |           |          |              |   |                                                       |    |            |        |             |
| MODIFIER CF   | ≀ÉER                   |                         | 🖶 Imprimer    | Action    |          |              |   |                                                       |    |            | 2/2    | <           |
| ENVOYER PAR E | MAIL IMPRIMER DEI      | MANDE DE PRIX           | CONFIRMER L   | A COMMAND | E        |              |   |                                                       |    |            | DEMAN  | IDE DE PRIX |
| ANNULER       |                        |                         |               |           |          |              |   | DEMANDE DE PRIX ENVOY                                 | ÉE | COMMAN     | DE FOU | RNISSEUR    |
|               |                        |                         |               |           |          |              |   |                                                       |    |            |        |             |
| Dem<br>       | ande de Prix           | )                       |               |           |          |              |   |                                                       |    |            |        |             |
| 2             | F00003                 | )                       |               |           |          |              |   |                                                       |    |            |        |             |
| Fou           | nisseur Cl             | harabon                 |               |           | Date d'é | chéance      |   | 09/03/2022 18:53:36                                   |    |            |        |             |
| Réfé          | rence fournisseur      |                         |               |           | Date de  | réception    |   | 11/03/2022 18:53:36                                   |    |            |        |             |
|               |                        |                         |               |           |          |              | [ | Aucune donnée Livraison On-Ti Demande de confirmation | me |            |        |             |
|               |                        |                         |               |           |          |              |   |                                                       |    |            |        |             |
| A             | ticles Autres inform   | ations                  |               |           |          |              |   |                                                       |    |            |        |             |
| Art           | cle                    | Description             |               | Quantité  | Pi       | rix unitaire |   | Taxes                                                 | So | ous-total  | 1      |             |
| [PA           | -CED] Parfum Cédrat    | [PA-CED] Parfum         | Cédrat        | 50,00     |          | 14,00        | 9 | (TVA déductible (achat) 20)                           |    | 700,00 € 1 | Û      |             |
| [PA           | -GEN] Parfum Genièvre  | [PA-GEN] Parfum<br>noir | Genièvre      | 50,00     |          | 14,00        | 9 | TVA déductible (achat) 20                             |    | 700,00€ 1  | ۵.     |             |
| Ajo           | uter un produit Ajoute | r une section Ajou      | iter une note |           |          |              |   |                                                       |    |            |        |             |
|               |                        |                         |               |           |          |              |   |                                                       |    |            |        |             |
|               |                        |                         |               |           |          |              |   | Montant HT                                            |    | 1 400.00   | €      |             |
|               |                        |                         |               |           |          |              |   | TVA 20%                                               |    | 280,00     | €      |             |
|               |                        |                         |               |           |          |              |   | Total                                                 | 1  | 680,00     | €      |             |

- Cliquez sur le bouton **CONFIRMER LA COMMANDE**.

## 2. Envoyer le bon de commande par mel au fournisseur

Cliquez sur le bouton ENVOYER LA COMMANDE PAR COURRIEL.
 ⇒ Le bon de commande est affiché en pièce jointe dans le Mél.

| estinatanes                                                        | Followers of the document a                                            | and<br>ontacts à prévenir  | •                            |
|--------------------------------------------------------------------|------------------------------------------------------------------------|----------------------------|------------------------------|
| ujet                                                               | Erbioline Commande (Ref P                                              | 00003)                     |                              |
| Cher Charabon                                                      |                                                                        |                            |                              |
| Ci-joint, la command                                               | de P00003 pour un montant de 1                                         | 680,00 € de Erbioline.     |                              |
|                                                                    |                                                                        |                            |                              |
| La réception est atte                                              | endue pour le 11/03/2022.                                              |                            |                              |
| La réception est atte                                              | endue pour le 11/03/2022.                                              | remmande?                  |                              |
| La réception est atte<br>Pourriez-vous confi                       | endue pour le 11/03/2022.<br>mer la bonne réception de cette d         | commande?                  |                              |
| La réception est atte                                              | endue pour le 11/03/2022.<br>mer la bonne réception de cette d         | commande?                  | Commende Francisco la Para   |
| La réception est atte<br>Pourriez-vous confii<br>PO_P00003         | endue pour le 11/03/2022.<br>mer la bonne réception de cette d         | commande?<br>Load template | Commande: Envoyer le Bon 🚽 🗹 |
| La réception est attr<br>Pourriez-vous confii<br>PO_P000003<br>PDF | endue pour le 11/03/2022.<br>mer la bonne réception de cette d<br>.pdf | commande?<br>Load template | Commande: Envoyer le Bon 🚽 🗹 |

- Modifiez éventuellement le texte d'accompagnement.

- Cliquez sur le bouton ENVOYER.

# **3.** IMPRIMER LE BON DE COMMANDE

- Cliquez sur le bouton Imprimer puis Commande fournisseur.

⇒ Le bon de commande est éditée au format PDF dans le dossier Téléchargements ou Downloads.

- Ouvrez le fichier PDF.
- Cliquer sur l'outil **Imprimer** ou cliquez-droit le fichier puis cliquez sur l'option **Imprimer**.
- Sélectionnez l'imprimante puis validez l'impression.
- Cliquez sur le bouton Imprimer.

## 4. ARCHIVER LE BON DE COMMANDE

- Ouvrez le dossier Téléchargements ou Downloads de l'ordinateur.
- Cliquez-glissez le fichier du bon de commande dans le dossier des bons de commande ou dans le dossier du fournisseur.

# 5. VISUALISER LES BONS DE COMMANDE

- Activez le module Achats.
- Cliquez sur le menu Commandes puis Bon de commande.

|    | A    | chats     | Commandes Arti     | icles Analy | se Configuration    |        |                  |                   |                  | <b>1</b> |            | C CLAI       | JDETER  | RIER |
|----|------|-----------|--------------------|-------------|---------------------|--------|------------------|-------------------|------------------|----------|------------|--------------|---------|------|
| Во | ns d | de comm   | ande               |             |                     |        | Recherche        | -                 |                  |          |            |              | Q       |      |
| C  | réer | ÷         |                    |             |                     |        | <b>▼</b> Filtres | ≡ Regrouper par   | ★ Favoris        |          |            | 1-2/2        | <       | >    |
|    |      | _         |                    |             |                     |        |                  |                   |                  |          | := ::      | ⊞ <u>Jul</u> | Ê       | 0    |
|    |      | Référence | Date de confirmati | Fournisseur | Date de réception   | Respon | isable achats    | Activité suivante | Document d'origi |          | Total      | État de      | acturat | i I  |
|    | ☆    | P00003    | 09/03/2022         | Charabon    | 11/03/2022 18:53:36 | C CL/  | AUDETERRIEF      | R (2)             |                  |          | 1 680,00 € | Rien à       | acturer |      |
|    | ☆    | P00002    | 09/03/2022         | Charabon    | 11/03/2022 17:39:39 | C CL/  | AUDETERRIEF      | R 🕘               |                  |          | 840,00€    | Rien à t     | acturer |      |
|    |      |           |                    |             |                     |        |                  |                   |                  |          |            |              |         |      |
|    |      |           |                    |             |                     |        |                  |                   |                  |          |            |              |         |      |
|    |      |           |                    |             |                     |        |                  |                   |                  |          | 2 520,00   |              |         |      |
|    |      |           |                    |             |                     |        |                  |                   |                  |          |            |              |         |      |